Largest Employees Welfare Association of Electronic Media

10.03.2021

Procedure to download and use "CISCO WEBEX " to join ONLINE CWC(ARTEE)- 2021 scheduled on 13<sup>th</sup> March & 14<sup>th</sup> March 2021 in webinar mode with mobiles (Smart Phone/ Android).

Please follow the underlying simple steps:

1). Go to play store...like this

| 12:55      | © 🗖 🖷 🗧 . |           |          | na ceo   |
|------------|-----------|-----------|----------|----------|
| ~          | Cisco     |           |          | $\times$ |
| 0          | Cisco Web | ex Meetir | age      |          |
| 9          | cisco web | P.M.      |          | 15       |
| Q          | cisco web | ex meetin | g        | 15       |
| a          | cisco web | ex app    |          | 15       |
| 9          | cisco web | ex g mol  | oile app | ~        |
| 0,         | cisco app |           |          | 15       |
| G          | inified s | ystems    | and      | ٠        |
| 1 2        | 34        | 56        | 78       | 9 0      |
| q v        | /er       | tу        | u i      | ор       |
| a          | s d f     | g h       | jk       | 1        |
| $\diamond$ | z x c     | v b       | n m      |          |
| 7123       | . ©       |           |          | (9)      |
|            |           |           |          |          |

#### 2). Click on first option (Cisco Webex Meetings)

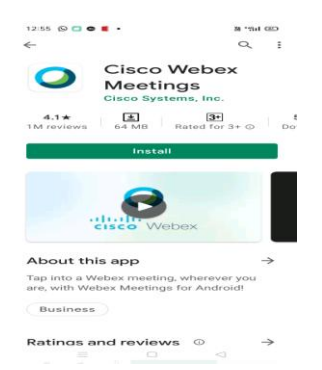

### 3). Now click on install

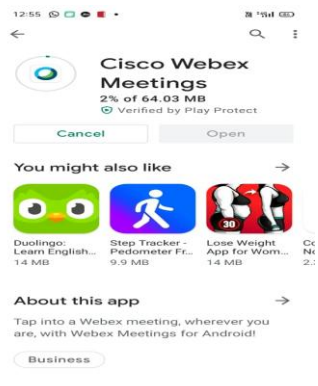

4.1★ ∓ 30 s

Largest Employees Welfare Association of Electronic Media

#### 4). Now click on "open"

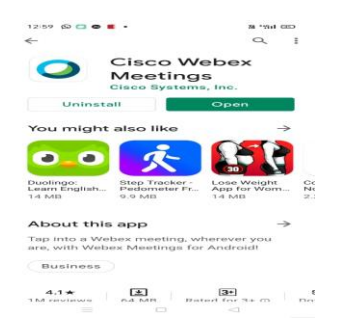

#### 5). Allow every message

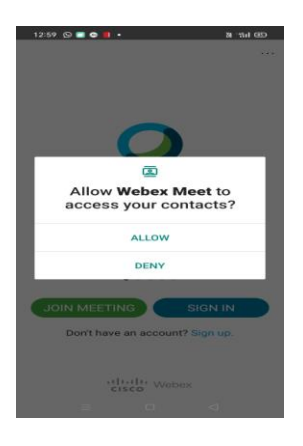

6). Now User can either sign in or directly Join any meeting using the Meeting ID

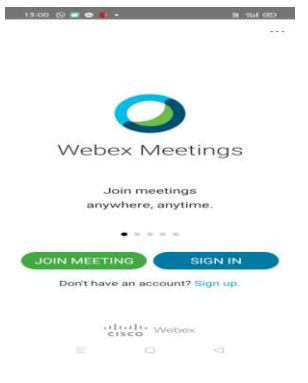

<u>Note :-</u> Meeting Id shall be provided to all eligible attendees of ONLINE CWC Meeting 2021 by 12.03.2021 (Friday) evening to Join ONLINE CISCO WEBEX MEETING of ARTEE CWC 2021.

Largest Employees Welfare Association of Electronic Media

Procedure to download and use "CISCO WEBEX " to join ONLINE CWC(ARTEE)- 2021 scheduled on 13<sup>th</sup> March & 14<sup>th</sup> March 2021 in webinar mode with Computer or Laptop :-

Please follow the underlying simple steps :-

1). Go to google chrome or any browser & search CISCO WEBEX Download for

Desktop/Computer.

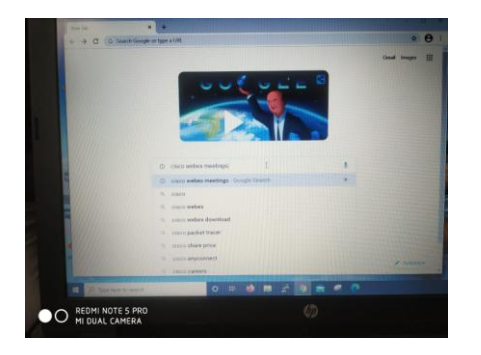

2). Click on CISCO WEBEX DOWNLOAD

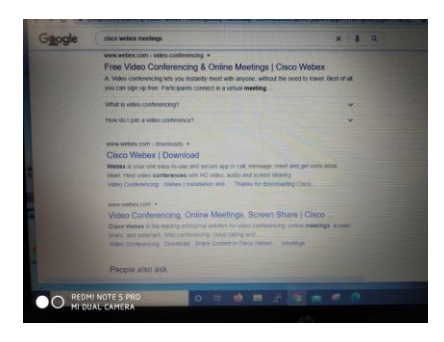

3). Downloading window flashes like it.

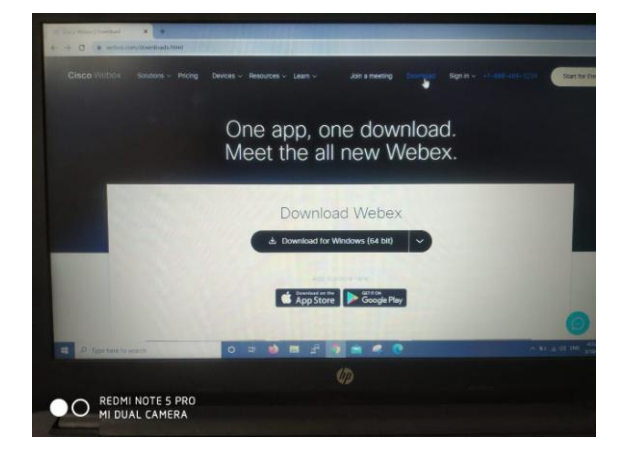

Largest Employees Welfare Association of Electronic Media

4). Click on the Download for windows 32 bit or 64 Bit as per own system requirement.

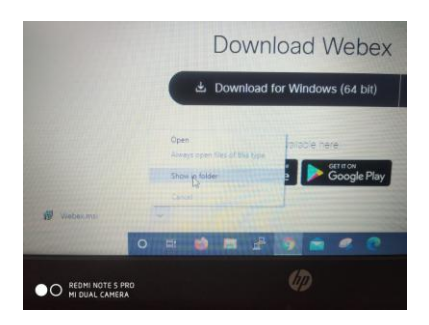

5). Setup exe file shall be found in Download folder of computer

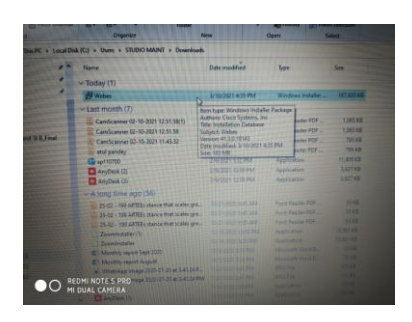

### 6). Click on downloaded SETUP EXE file

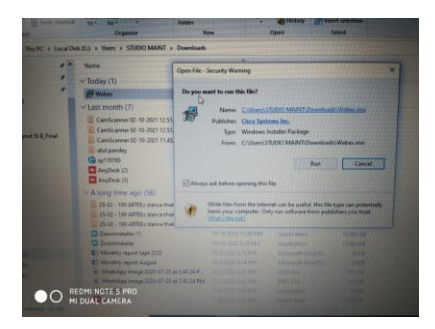

### 7). Installation Starts

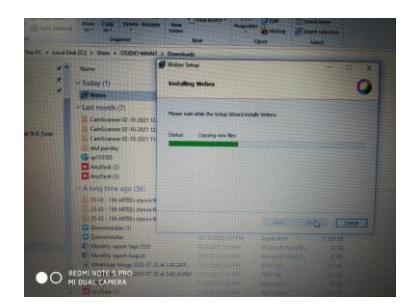

Largest Employees Welfare Association of Electronic Media

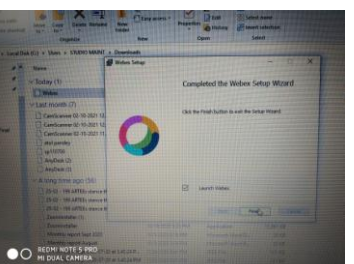

- 8). Installation Completes
- 9). Login process starts

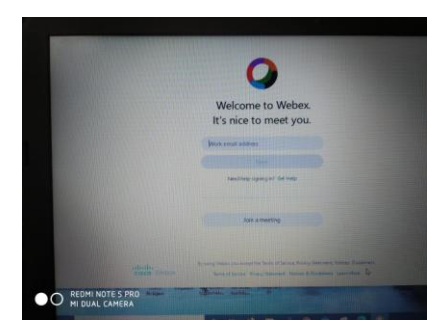

## 10). Agree

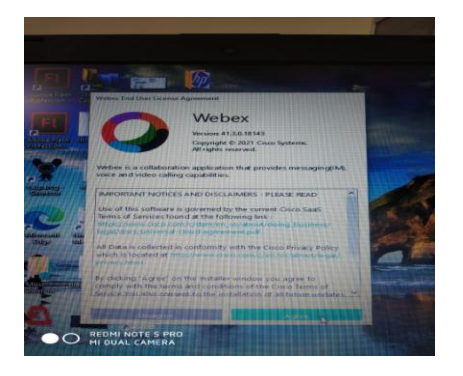

## 11). Fill Meeting ID

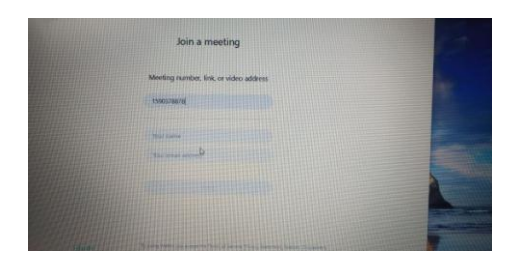

Largest Employees Welfare Association of Electronic Media

14). Fill own Email ID or any active Email-ID

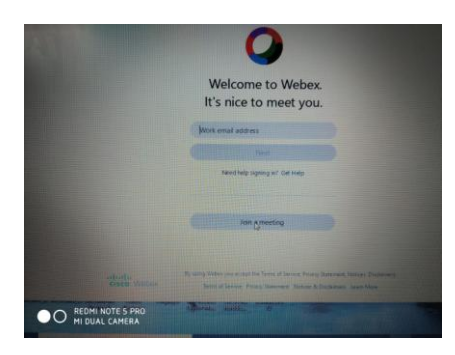

### 15). Meeting id

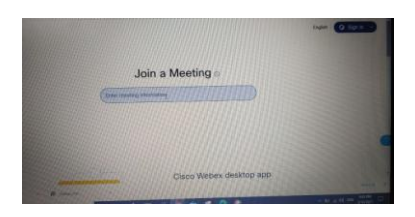

### 16). Ready to use CISCO WEBEX

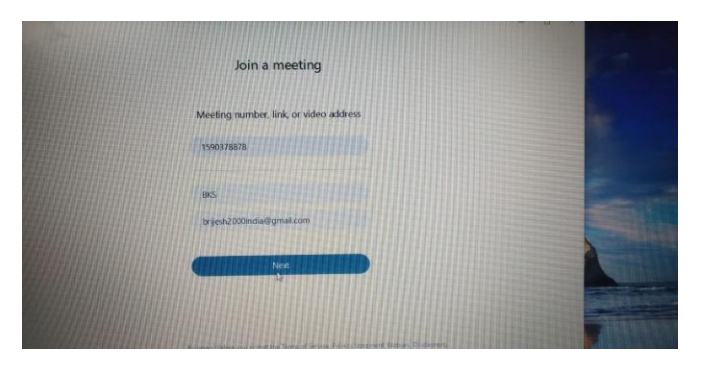

## THANK YOU. <u>TECHNICAL SUPPORT TEAM</u> <u>ARTEE CWC MEETING 2021</u>

A team of technical support is available 24Hours since now to help all CWC Members/Special Invitees regarding CISCO WEBEX Downloading or Installation Problems if any being experienced by all Hon'ble attendees of CWC-2021. All CWC Invitees may feel free to contact anyone of following persons till 14<sup>th</sup> Match 2021 regarding any technical problem of usage of CISCO WEBEX Platform:

| - | 1) | Sh.Brajesh Srivastava,WEB-ADMIN ,ARTEE                | MOB No./WATSAPP 9451063452  |
|---|----|-------------------------------------------------------|-----------------------------|
| , | 2) | Sh.Jagdish Prasad,State Organising Secretary-U.P      | MOB No./WATSAPP- 9415611009 |
|   | 3) | Sh.Om Prakash Chaurasiya, Unit Secretary, DDK-Lucknow | MOB No./WATSAPP 9415762324  |
|   |    |                                                       |                             |

This technical support team shall be available full time for all CWC Members/Invitees till 14.03.2021.